IP ルーティング基礎

# 実習内容と目標

このラボでは以下のことを学びます:

- ルーティングテーブルの表示。

#### ネットワーク図 192.168.1.0 192.168.1.1/24 Ser 3/0 DTE<----- V.35 ----->DCE Ser\_3/0 192.168.1,2/24 RTB 192.168.2.1/24 192,168.0.1/24 RTA GE 0/0 GE\_0/0 192.168.0.0 192.168.2.0 GE 0/1 GE\_0/1 192.168.0.2/24 192.168.2.2/24 GW:192.168.0.1 GW:192.168.2.1 D0 PCB 図 10.1 実習ネットワーク

# 実習装置

| 本実験に必要な主な設備機材<br>実験装置名前とモデル番号 | バージョン      | 数量 | 特記事項 |
|-------------------------------|------------|----|------|
| MSR36-20                      | Version7.1 | 2  | なし   |
| V.35 DCEシリアルケーブル              | -          | 1  |      |
| V.35 DTEシリアルケーブル              |            | 1  |      |
| PC                            | Windows 7  | 1  | なし   |
| ネットワークケーブルの接続                 |            | 2  | なし   |

# 実習手順

### タスク1:ルーティングテーブルを表示する

このタスクでは、ルーティングテーブルの表示法、ルーティングエントリーの項目を確認します。

# 手順 1:PC とルーターをケーブルで接続する

図 10.1のようにルーターと PC 間のケーブルを接続します。

RTA、RTB の設定がデフォルトであることを確実にするには reset saved-configuration コマ ンドでデフォルトのコンフィギュレーションへ戻します。

<RTA>reset saved-configuration

The saved configuration file will be erased. Are you sure? [Y/N]:y

Configuration file in flash: is being cleared.

Please wait ...

Configuration file is cleared.

<RTA>reboot

Start to check configuration with next startup configuration file, please wait......DONE!

Current configuration may be lost after the reboot, save current configuration? [Y/N]:n Please input the file name(\*.cfg)[flash:/startup.cfg]

(To leave the existing filename unchanged, press the enter key):y

.....

# 手順2:ルーティングテーブルを表示します

#### RTA のルーティングテーブルを表示します。

| <rta>display ip routing-table</rta> |            |     |        |           |           |  |  |  |
|-------------------------------------|------------|-----|--------|-----------|-----------|--|--|--|
| Destinations : 8                    | Routes : 8 |     |        |           |           |  |  |  |
| Destination/Mask                    | Proto      | Pre | e Cost | NextHop   | Interface |  |  |  |
| 0.0.0/32                            | Direct     | 0   | 0      | 127.0.0.1 | InLoop0   |  |  |  |
| 127.0.0.0/8                         | Direct     | 0   | 0      | 127.0.0.1 | InLoop0   |  |  |  |
| 127.0.0.0/32                        | Direct     | 0   | 0      | 127.0.0.1 | InLoop0   |  |  |  |
| 127.0.0.1/32                        | Direct     | 0   | 0      | 127.0.0.1 | InLoop0   |  |  |  |
| 127.255.255.255/32                  | 2 Direct   | 0   | 0      | 127.0.0.1 | InLoop0   |  |  |  |
| 224.0.0.0/4                         | Direct     | 0   | 0      | 0.0.0.0   | NULL0     |  |  |  |
| 224.0.0.0/24                        | Direct     | 0   | 0      | 0.0.0.0   | NULL0     |  |  |  |
| 255.255.255.255/32                  | 2 Direct   | 0   | 0      | 127.0.0.1 | InLoop0   |  |  |  |

この結果は、ルーターが8つのダイレクトルートを持ち、1つのループバックアドレス 127.0.0.0と1つの別のループバックアドレス 127.0.0.1を持っています。 表 10-1 IP アドレス割り当てスキーマ

| 装置  | インタフェース | IP アドレス        | ゲートウェイ      |
|-----|---------|----------------|-------------|
| RTA | S3/0    | 192.168.1.1/24 | -           |
|     | G0/0    | 192.168.0.1/24 | -           |
| RTB | S3/0    | 192.168.1.2/24 | -           |
|     | G0/0    | 192.168.2.1/24 | -           |
| PCA |         | 192.168.0.2/24 | 192.168.0.1 |
| PCB |         | 192.168.2.2/24 | 192.168.2.1 |

スキーマ毎に IP アドレスを割り当てます。

RTA をコンフィギュレーションします。

[RTA]interface GigabitEthernet 0/0
[RTA-GigabitEthernet0/0]ip address 192.168.0.1 24
[RTA-GigabitEthernet0/0]quit
[RTA]interface Serial 3/0
[RTA-Serial3/0]ip address 192.168.1.1 24
[RTA-Serial3/0]quit

#### RTB をコンフィギュレーションします。

[RTB]interface GigabitEthernet 0/0
[RTB-GigabitEthernet0/0]ip address 192.168.2.1 24
[RTB-GigabitEthernet0/0]quit
[RTB]interface Serial 3/0
[RTB-Serial3/0]ip address 192.168.1.2 24
[RTB-Serial3/0]quit

#### RTA のルーティングテーブルを表示します。

| <rta>display ip routing-table</rta> |             |          |   |           |           |  |  |  |
|-------------------------------------|-------------|----------|---|-----------|-----------|--|--|--|
| Destinations : 17                   | Routes : 17 |          |   |           |           |  |  |  |
| Destination/Mask                    | Proto       | Pre Cost |   | NextHop   | Interface |  |  |  |
| 0.0.0/32                            | Direct      | 0        | 0 | 127.0.0.1 | InLoop0   |  |  |  |
| 127.0.0.0/8                         | Direct      | 0        | 0 | 127.0.0.1 | InLoop0   |  |  |  |

| 127.0.0.0/32       | Direct   | 0 | 0 | 127.0.0.1   | InLoop0 |
|--------------------|----------|---|---|-------------|---------|
| 127.0.0.1/32       | Direct   | 0 | 0 | 127.0.0.1   | InLoop0 |
| 127.255.255.255/32 | 2 Direct | 0 | 0 | 127.0.0.1   | InLoop0 |
| 192.168.0.0/24     | Direct   | 0 | 0 | 192.168.0.1 | GE0/0   |
| 192.168.0.0/32     | Direct   | 0 | 0 | 192.168.0.1 | GE0/0   |
| 192.168.0.1/32     | Direct   | 0 | 0 | 127.0.0.1   | InLoop0 |
| 192.168.0.255/32   | Direct   | 0 | 0 | 192.168.0.1 | GE0/0   |
| 192.168.1.0/24     | Direct   | 0 | 0 | 192.168.1.1 | Ser3/0  |
| 192.168.1.0/32     | Direct   | 0 | 0 | 192.168.1.1 | Ser3/0  |
| 192.168.1.1/32     | Direct   | 0 | 0 | 127.0.0.1   | InLoop0 |
| 192.168.1.2/32     | Direct   | 0 | 0 | 192.168.1.2 | Ser3/0  |
| 192.168.1.255/32   | Direct   | 0 | 0 | 192.168.1.1 | Ser3/0  |
| 224.0.0.0/4        | Direct   | 0 | 0 | 0.0.0.0     | NULL0   |
| 224.0.0.0/24       | Direct   | 0 | 0 | 0.0.0.0     | NULL0   |
| 255.255.255.255/32 | 2 Direct | 0 | 0 | 127.0.0.1   | InLoop0 |

出力は、RTA に宛先 192.168.0.0/24、192.168.0.1/32、192.168.1.0/24、192.168.1.1/32、 および 192.168.1.2/32 への新しい直接ルートがあることを示しています。これらのルートのう ち 192.168.0.1/32、192.168.1.1/32、および 192.168.1.2/32 はサブネットルートです。直 接ルートは、リンク層プロトコルがアップすると検出されます。ポートのリンク層プロトコルがダ ウンすると、それに接続されている直接ルートは削除されます。

#### RTA の GigabitEthernet 0/0 を shut down します。

[RTA]interface GigabitEthernet 0/0
[RTA-GigabitEthernet0/0]shutdown
%Nov 5 17:56:32:962 2021 RTA IFNET/3/PHY\_UPDOWN: Physical state on the interface GigabitEthernet0/0 changed to down.
%Nov 5 17:56:32:962 2021 RTA IFNET/5/LINK\_UPDOWN: Line protocol state on the interface GigabitEthernet0/0 changed to down.
[RTA-GigabitEthernet0/0]quit

#### RTA の最新のルーティングテーブルを表示します。

| [R r Ajuispiay ip i | routing-table |
|---------------------|---------------|
|---------------------|---------------|

| Destinations : 13 | Ro     | outes | s : 13 |           |           |
|-------------------|--------|-------|--------|-----------|-----------|
| Destination/Mask  | Proto  | Pr    | e Cost | NextHop   | Interface |
| 0.0.0/32          | Direct | 0     | 0      | 127.0.0.1 | InLoop0   |
| 127.0.0.0/8       | Direct | 0     | 0      | 127.0.0.1 | InLoop0   |

| 127      | 7.0.0.0/32       | Direct | 0        | 0 | 127.0.0.1   | InLoop0 |  |
|----------|------------------|--------|----------|---|-------------|---------|--|
| 12       | 7.0.0.1/32       | Direct | 0        | 0 | 127.0.0.1   | InLoop0 |  |
| 12       | 7.255.255.255/32 | Direct | 0        | 0 | 127.0.0.1   | InLoop0 |  |
| 192      | 2.168.1.0/24     | Direct | 0        | 0 | 192.168.1.1 | Ser3/0  |  |
| 192      | 2.168.1.0/32     | Direct | 0        | 0 | 192.168.1.1 | Ser3/0  |  |
| 192      | 2.168.1.1/32     | Direct | 0        | 0 | 127.0.0.1   | InLoop0 |  |
| 192      | 2.168.1.2/32     | Direct | 0        | 0 | 192.168.1.2 | Ser3/0  |  |
| 192      | 2.168.1.255/32   | Direct | 0        | 0 | 192.168.1.1 | Ser3/0  |  |
| 224      | 4.0.0.0/4        | Direct | 0        | 0 | 0.0.0.0     | NULL0   |  |
| 224      | 4.0.0.0/24       | Direct | 0        | 0 | 0.0.0.0     | NULL0   |  |
| 25       | 5.255.255.255/32 | Direct | 0        | 0 | 127.0.0.1   | InLoop0 |  |
| <b>.</b> |                  |        | <b>—</b> |   | <br>        |         |  |

GigabitEthernet 0/0 のリンク層プロトコルが disable になったのでこのポートに接続されてい るダイレクトルートが削除されます。

#### GigabitEthernet 0/0 を元に戻します。

[RTA]interface GigabitEthernet 0/0

[RTA-GigabitEthernet0/0]undo shutdown

[RTA-GigabitEthernet0/0]%Nov 5 17:57:15:834 2021 RTA IFNET/3/PHY\_UPDOWN:

Physical state on the interface GigabitEthernet0/0 changed to up.

%Nov 5 17:57:15:835 2021 RTA IFNET/5/LINK\_UPDOWN: Line protocol state on the interface GigabitEthernet0/0 changed to up.

[RTA-GigabitEthernet0/0]quit

リンク層プロトコルがアップした後、GigabitEthernet 0/0 のダイレクトルートが追加されます。

### タスク2: static route の設定をします

このタスクでは PC 間のコミュニケーションを可能にする static route の設定を行います。そして、 どのようにしてルーティングループが発生するかを説明します。

### 手順 1:PC の IP アドレスを設定する

表 10-1 に従って、PC の IP アドレスとゲートウェイを構成します。次に、WindowsOS から Start > Run をクリックし、テキストボックスに cmd と入力して、OK をクリックし、ipconfig コマン ドを使用して、構成された IP アドレスとゲートウェイが正しいことを確認します。

接続をテストするために各 PC のゲートウェイを使用します。 たとえば、PCA でゲートウェイ 192.168.0.1 に ping を実行します。

#### <PCA>ping 192.168.0.1

Ping 192.168.0.1 (192.168.0.1): 56 data bytes, press CTRL\_C to break 56 bytes from 192.168.0.1: icmp\_seq=0 ttl=255 time=1.000 ms 56 bytes from 192.168.0.1: icmp\_seq=1 ttl=255 time=3.000 ms 56 bytes from 192.168.0.1: icmp\_seq=2 ttl=255 time=2.000 ms 56 bytes from 192.168.0.1: icmp\_seq=3 ttl=255 time=0.000 ms 56 bytes from 192.168.0.1: icmp\_seq=4 ttl=255 time=2.000 ms

--- Ping statistics for 192.168.0.1 ---5 packet(s) transmitted, 5 packet(s) received, 0.0% packet loss round-trip min/avg/max/std-dev = 0.000/1.600/3.000/1.020 ms

お互いの PC へ ping を行います。例えば、PCA から PCB へ ping します。 [RTA]ping 192.168.2.2 Ping 192.168.2.2 (192.168.2.2): 56 data bytes, press CTRL\_C to break Request time out Request time out Request time out Request time out Request time out

```
出力は、宛先に到達できないことを示しています。 これは、RTA が 192.168.2.2 の PCB へのルートを持っていないためです。
```

```
RTA のルーティングテーブルを表示
```

[RTA]display ip routing-table

| Destinations : 17  | Ro     | utes | : 17   |             |           |
|--------------------|--------|------|--------|-------------|-----------|
| Destination/Mask   | Proto  | Pre  | e Cost | NextHop     | Interface |
| 0.0.0/32           | Direct | 0    | 0      | 127.0.0.1   | InLoop0   |
| 127.0.0.0/8        | Direct | 0    | 0      | 127.0.0.1   | InLoop0   |
| 127.0.0.0/32       | Direct | 0    | 0      | 127.0.0.1   | InLoop0   |
| 127.0.0.1/32       | Direct | 0    | 0      | 127.0.0.1   | InLoop0   |
| 127.255.255.255/32 | Direct | 0    | 0      | 127.0.0.1   | InLoop0   |
| 192.168.0.0/24     | Direct | 0    | 0      | 192.168.0.1 | GE0/0     |
| 192.168.0.0/32     | Direct | 0    | 0      | 192.168.0.1 | GE0/0     |
| 192.168.0.1/32     | Direct | 0    | 0      | 127.0.0.1   | InLoop0   |

| 192.168.0.255/32   | Direct   | 0 | 0 | 192.168.0.1 | GE0/0   |
|--------------------|----------|---|---|-------------|---------|
| 192.168.1.0/24     | Direct   | 0 | 0 | 192.168.1.1 | Ser3/0  |
| 192.168.1.0/32     | Direct   | 0 | 0 | 192.168.1.1 | Ser3/0  |
| 192.168.1.1/32     | Direct   | 0 | 0 | 127.0.0.1   | InLoop0 |
| 192.168.1.2/32     | Direct   | 0 | 0 | 192.168.1.2 | Ser3/0  |
| 192.168.1.255/32   | Direct   | 0 | 0 | 192.168.1.1 | Ser3/0  |
| 224.0.0.0/4        | Direct   | 0 | 0 | 0.0.0.0     | NULL0   |
| 224.0.0.0/24       | Direct   | 0 | 0 | 0.0.0.0     | NULL0   |
| 255.255.255.255/32 | 2 Direct | 0 | 0 | 127.0.0.1   | InLoop0 |

出力は、RTA にサブネット 192.168.2.0/24 へのルートがないことを示しています。この問題 を解決するために、各ルーターに静的ルートを構成できます。

### 手順 2: static route の計画を立てる

ネクストホップが2つのルーターで構成された静的ルートに含まれることを考慮してください。

## 手順 3: static route を設定する

RTA を設定する。

[RTA]ip route-static 192.168.2.0 24 192.168.1.2

RTB を設定する。

[RTB]ip route-static 192.168.0.0 24 192.168.1.1

RTA のルーティングテーブルを表示する [RTA]display ip routing-table Destinations: 18 Routes: 18

| Destination/Mask   | Proto  | Pr | e Cost | NextHop     | Interface |
|--------------------|--------|----|--------|-------------|-----------|
| 0.0.0/32           | Direct | 0  | 0      | 127.0.0.1   | InLoop0   |
| 127.0.0.0/8        | Direct | 0  | 0      | 127.0.0.1   | InLoop0   |
| 127.0.0.0/32       | Direct | 0  | 0      | 127.0.0.1   | InLoop0   |
| 127.0.0.1/32       | Direct | 0  | 0      | 127.0.0.1   | InLoop0   |
| 127.255.255.255/32 | Direct | 0  | 0      | 127.0.0.1   | InLoop0   |
| 192.168.0.0/24     | Direct | 0  | 0      | 192.168.0.1 | GE0/0     |
| 192.168.0.0/32     | Direct | 0  | 0      | 192.168.0.1 | GE0/0     |

| 192.168.0.1/32     | Direct   | 0  | 0 | 127.0.0.1   | InLoop0 |
|--------------------|----------|----|---|-------------|---------|
| 192.168.0.255/32   | Direct   | 0  | 0 | 192.168.0.1 | GE0/0   |
| 192.168.1.0/24     | Direct   | 0  | 0 | 192.168.1.1 | Ser3/0  |
| 192.168.1.0/32     | Direct   | 0  | 0 | 192.168.1.1 | Ser3/0  |
| 192.168.1.1/32     | Direct   | 0  | 0 | 127.0.0.1   | InLoop0 |
| 192.168.1.2/32     | Direct   | 0  | 0 | 192.168.1.2 | Ser3/0  |
| 192.168.1.255/32   | Direct   | 0  | 0 | 192.168.1.1 | Ser3/0  |
| 192.168.2.0/24     | Static   | 60 | 0 | 192.168.1.2 | Ser3/0  |
| 224.0.0.0/4        | Direct   | 0  | 0 | 0.0.0.0     | NULL0   |
| 224.0.0.0/24       | Direct   | 0  | 0 | 0.0.0.0     | NULL0   |
| 255.255.255.255/32 | 2 Direct | 0  | 0 | 127.0.0.1   | InLoop0 |

PC 間の接続性を確認する。例えば、PCA から PCB へ ping する。

```
<PCA>ping 192.168.2.2
```

Ping 192.168.2.2 (192.168.2.2): 56 data bytes, press CTRL\_C to break 56 bytes from 192.168.2.2: icmp\_seq=0 ttl=253 time=3.000 ms 56 bytes from 192.168.2.2: icmp\_seq=1 ttl=253 time=5.000 ms 56 bytes from 192.168.2.2: icmp\_seq=2 ttl=253 time=5.000 ms 56 bytes from 192.168.2.2: icmp\_seq=3 ttl=253 time=5.000 ms 56 bytes from 192.168.2.2: icmp\_seq=4 ttl=253 time=6.000 ms

PCA から PCB へ traceroute する(HCL では tracert コマンドは用意されていません) C:¥Users¥PCA>tracert 192.168.2.2 192.168.2.2 へのルートをトレースしています。経由するホップ数は最大 30 です

| 1 | <1 ms | <1 ms | <1 ms | 192.168.0.1 |
|---|-------|-------|-------|-------------|
| 2 | 23 ms | 23 ms | 23 ms | 192.168.1.2 |
| 3 | 28 ms | 27 ms | 28 ms | 192.168.2.2 |

トレースを完了しました。

出力結果は PCA から PCB への経路が PCA -> RTA -> RTB -> PCB であることを示しています。

手順 4:ルーティングループを作成し、ルーターの転送動作を観

### 察します。

ルーティングループを作成するには、ネクストホップが RTA と RTB のそれぞれの他のルータ ーを指すようにデフォルトルートを構成します。 ルーターはシリアルポートを介して接続され ているためです。 ネクストホップはローカルシリアルポートとして設定されます。

RTA を設定します。

[RTA]ip route-static 0.0.0.0 0.0.0.0 s3/0

RTB を設定します。

[RTB]ip route-static 0.0.0.0 0.0.0.0 s3/0

それぞれのルーターのルーティングテーブルを表示します。例えば、RTA のルーティングテ ーブルを表示します。

[RTA]display ip routing-table

Destinations : 19 Routes : 19

| Destination/Mask   | Proto    | Pre | e Cost | NextHop     | Interface |
|--------------------|----------|-----|--------|-------------|-----------|
| 0.0.0/0            | Static   | 60  | 0      | 0.0.0.0     | Ser3/0    |
| 0.0.0/32           | Direct   | 0   | 0      | 127.0.0.1   | InLoop0   |
| 127.0.0.0/8        | Direct   | 0   | 0      | 127.0.0.1   | InLoop0   |
| 127.0.0.0/32       | Direct   | 0   | 0      | 127.0.0.1   | InLoop0   |
| 127.0.0.1/32       | Direct   | 0   | 0      | 127.0.0.1   | InLoop0   |
| 127.255.255.255/32 | 2 Direct | 0   | 0      | 127.0.0.1   | InLoop0   |
| 192.168.0.0/24     | Direct   | 0   | 0      | 192.168.0.1 | GE0/0     |
| 192.168.0.0/32     | Direct   | 0   | 0      | 192.168.0.1 | GE0/0     |
| 192.168.0.1/32     | Direct   | 0   | 0      | 127.0.0.1   | InLoop0   |
| 192.168.0.255/32   | Direct   | 0   | 0      | 192.168.0.1 | GE0/0     |
| 192.168.1.0/24     | Direct   | 0   | 0      | 192.168.1.1 | Ser3/0    |
| 192.168.1.0/32     | Direct   | 0   | 0      | 192.168.1.1 | Ser3/0    |
| 192.168.1.1/32     | Direct   | 0   | 0      | 127.0.0.1   | InLoop0   |
| 192.168.1.2/32     | Direct   | 0   | 0      | 192.168.1.2 | Ser3/0    |
| 192.168.1.255/32   | Direct   | 0   | 0      | 192.168.1.1 | Ser3/0    |
| 192.168.2.0/24     | Static   | 60  | 0      | 192.168.1.2 | Ser3/0    |
| 224.0.0.0/4        | Direct   | 0   | 0      | 0.0.0.0     | NULL0     |

 224.0.0.0/24
 Direct
 0
 0.0.0.0
 NULL0

 255.255.255.255/32
 Direct
 0
 0
 127.0.0.1
 InLoop0

PCA から 3.3.3.3 へ Traceroute します(HCL では tracert コマンドは用意されていません)。 C:¥Users¥PCA>tracert 3.3.3.3

3.3.3.3 へのルートをトレースしています。経由するホップ数は最大 30 です

| 1  | <1 ms  | <1 ms  | <1 ms  | 192.168.1.1 |
|----|--------|--------|--------|-------------|
| 2  | 23 ms  | 23 ms  | 23 ms  | 192.168.1.2 |
| 3  | 27 ms  | 27 ms  | 27 ms  | 192.168.1.1 |
| 4  | 31 ms  | 31 ms  | 31 ms  | 192.168.1.2 |
| 5  | 56 ms  | 56 ms  | 56 ms  | 192.168.1.1 |
|    |        |        |        |             |
| 29 | 386 ms | 387 ms | 386 ms | 192.168.1.1 |
| 30 | 409 ms | 409 ms | 409 ms | 192.168.1.2 |

トレースを完了しました。

宛先 3.3.3.3 はデフォルトルートと一致するため、宛先 3.3.3.3 にアドレス指定されたパケット は RTB に送信されます。その後、RTA に送り返します。 ルーティングループが発生しま す。パケットは、TTL が 0 に低下するまで、2 つのルーター間で継続的に送信されます。

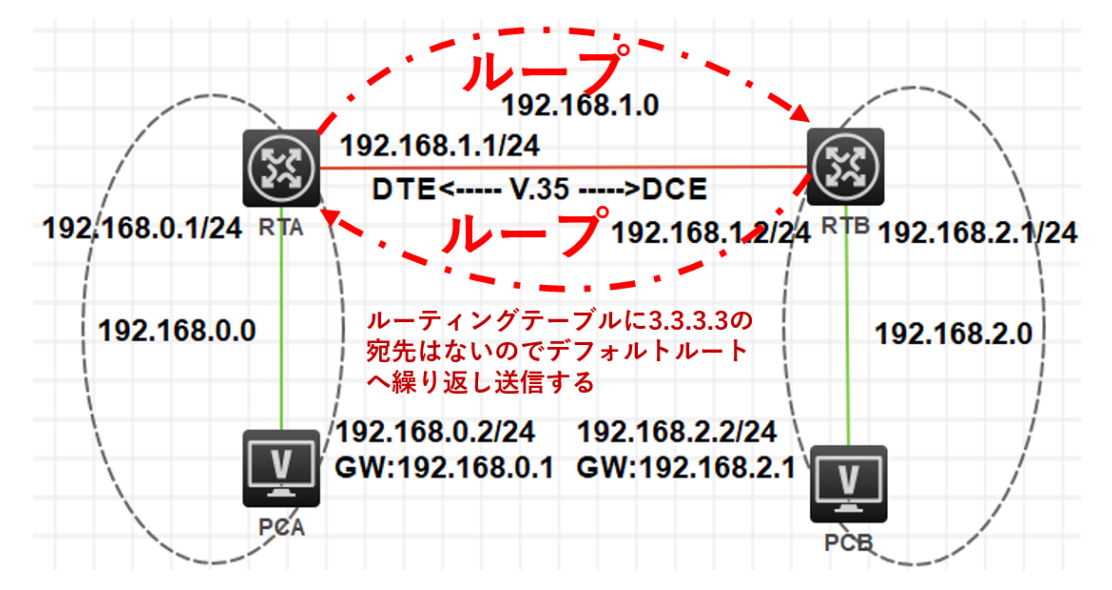

したがって、同じ宛先にアドレス指定され、ネクストホップが2つの接続されたルーター上の 他のルーターを指す静的ルートを構成することはできません。 そうしないと、ルーティングル ープが発生します。

### 質問:

1. このラボで RTA に静的ルートのみを構成するとします。PCA から PCB へ送信されたパケットは PCB に到達できますか? PCB は PCA から ping できましたか?

答え:

PCA から PCB に送信されたパケットは PCB に到達できます。 RTA で設定された静的ルートは、パ ケットを RTB に転送します。次に、直接サブネットルートを介してパケットを PCB に送信します。

RTB には PCA へのルートがないため、PCA から PCB への ping 操作は成功せず、PCB からの ping 応答パケットは RTB によって破棄されます。

実際には、ほとんどのネットワークアプリケーションは双方向通信を必要とします。たとえば、HTTP、 FTP、および電子メールは、双方向接続を確立する TCP を採用しています。

2. PC とルーターの間でルーティングループが発生する可能性はありますか?

答え:

いいえ、できません。PC にはルーティング機能がないため、PC 宛てではない着信パケットが破棄されます。